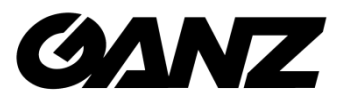

# Smart Terminal EN7-S02T Konfiguracja SDP2000

06.2020

©CBC Poland sp. z o.o. Wer. 1.1

#### O instrukcji

Ten dokument jest krótkim przewodnikiem postępowania podczas uruchamiania i konfiguracji system. Zdjęcia i grafiki użyte w tym dokumencie służą do celów instruktażowych i mogą różnić się od aktualnej specyfiki produktu.

Ten dokument może ulec zmianie lub aktualizacji bez uprzedniego informowania. W celu uzyskania najnowszej wersji prosimy o kontakt z Dostawcą.

#### Oświadczenie o odpowiedzialności

W najszerszym zakresie dozwolonym przez prawo produkt opisany w tej instrukcji jest dostarczany w stanie, w jakim się znajduje w momencie wyprodukowania. Nie ponosimy żadnej odpowiedzialności za jakiekolwiek szkody specjalne, uboczne, przypadkowe lub pośrednie spowodowane użyciem naszego podręcznika lub produktu, w tym między innymi szkody wynikające z utraty zysków handlowych, utraty danych lub plików.

W przypadku produktu z dostępem do Internetu korzystanie z produktu odbywa się wyłącznie na własne ryzyko. Nie ponosimy żadnej odpowiedzialności za nienormalne działanie, wyciek prywatności lub inne szkody wynikające z cyberataków, oddziaływania programów wirusów lub innych zagrożeń bezpieczeństwa w Internecie. Deklarujemy udzielenie stosownego wsparcia w przypadku pojawienia się takiej potrzeby.

Obowiązujące przepisy prawne mają wpływ na podejście regulacyjne. Przed użyciem tego produktu sprawdź wszystkie odpowiednie przepisy obowiązujące w Twoim regionie, aby upewnić się, że korzystanie z niego jest zgodne z obowiązującymi przepisami. Jeśli produkt jest wykorzystywany do niewłaściwych celów niezgodnych z prawem, takich jak naruszenie praw czy prywatności osób trzecich, producent nie ponosi żadnej odpowiedzialności.

W przypadku wystąpienia zdarzenia lub konfliktu pomiędzy tym dokumentem i obowiązującym stanem prawnym, zastosowanie ma właściwy sąd lokalny.

#### Instalacja oprogramowania

- W systemie Windows kliknij PPM na "SDP2000\_ VX.X. X.exe", następnie wyodrębnij i wprowadź hasło do rozpakowania "123", kliknij w plik ".exe" i postępuj zgodnie z instrukcjami w celu przeprowadzenia instalacji
- 2. Po zakończeniu instalacji na pulpicie pojawia się ikona platformy SDP2000 Server 🚲

#### Logowanie

- 1. Kliknij dwukrotnie na pulpicie " , aby wejść do interfejsu logowania. Zalecana jest przeglądarka Google Chrome lub Firefox).
- Wprowadź nazwę użytkownika "user", hasło "123456"(konto użytkownika) lub "admin" i hasło "admin"(konto admina) i kliknij "Login", aby zalogować się do platformy

| Platforma SDP   Konto   Wprowadź swój login   Hasto   Wprowadź hasto |
|----------------------------------------------------------------------|
| Konto<br>Wprowadź swój login<br>Hasło<br>Wprowadź hasło              |
| Wprowadź hasło                                                       |
|                                                                      |

# Smart Terminal – Konfiguracja SDP2000

### Zmiana języka SDP2000

Po uruchomieniu SDP2000 domyślnie ustawiony jest język włoski, aby zmienić język na polski musimy z lewej strony kliknąć Sistema-> Impostazione della lingua->poniżej z listy wybrać język polski i kliknąć Salva. W przypadku języka innego niż włoski postępowac tak samo stosując się do układu napisów. W tym miejscu zaznaczając pole wyboru poniżej, możemy automatycznie ustawiać taki sam język mowy bezpośrednio na urządzeniu.

Piattaforma Dispositivo Intelligente Impostazione della lingua Cambio di lingua Seleziona 🗸 ~ Centro Di Data Cambio lingu English Risorsa italiano Español \* русский . Gestione Perso کیر علا 日本語 français 2 Visitatore Türk Deutsche ~ Report čeština Hrvatski ∃ Sistema 👷 Area **1** Utente 👤 Ruolo 🖹 Log 📑 Impostazioni Di Sis Servizio Cloud Versione Terminale

#### UWAGA: Język możemy zmieniać gdy zalogujemy się na konto admin/admin

#### Dodawanie urządzenia

W pasku po lewej stronie klikamy Źródła->Urządzenie->Wyszukaj urządzenie. Wybieramy interesujące nas urządzenie, z prawej strony klikamy "+" w celu dodania urządzenia do interesującej nas strefy (strefy możemy definiować w zakładce system->strefy). Po dodaniu urządzenia będziemy mogli zmieniać jego ustawienia.

UWAGA: W przypadku zmiany strefy do której dodane jest urządzenie, należy przywrócić je do ustawień fabrycznych.

| Platforma SDP         |   |         |                  |                |                   |                |                    |                    |                             |                     | 🖓 Hi,admin + |
|-----------------------|---|---------|------------------|----------------|-------------------|----------------|--------------------|--------------------|-----------------------------|---------------------|--------------|
| 15. Menu wyszukiwania |   | SN      | Wprowadź Nr Ser. | Adres IP       | Wprowadź adres IP | MAC urządzenia | Wprowadź adres MAC |                    |                             |                     | Q D          |
| Centrum Danych        | ^ | 🖬 Dodaj | = Pourót         |                |                   |                |                    |                    |                             |                     | Odźwież      |
| 💉 Urządzenie          |   |         | Nazwa urządzenia | Typ urządzenia | SN                | Adres IP       | MAC urządzenia     | Port komunikacyjny | Stan                        | Stan                | Załącz       |
| Personel              | ~ |         |                  |                |                   |                |                    |                    |                             |                     |              |
| 🚴 Gość                | ~ |         | FRD              | EN7-S02T       | 7101364952158     | 192.168.12.237 | 2C:6F:51:01:34:D6  | 7080               | Połączony                   | Nie dodane          | ⊚ ⊕          |
| 👷 Raport              | ~ |         |                  |                |                   |                |                    | Suma:1 Całkowi     | ita liczba stron:1 Każda st | trona pokazuje 10 🔺 |              |
| 20 System             | ~ |         |                  |                |                   |                |                    |                    |                             |                     |              |
| Wersja Terminala      | ~ |         |                  |                |                   |                |                    |                    |                             |                     |              |

Aby wejść w ustawienia należy kliknąć w ikonę 🙆 na liście urządzeń

| Platforma SDP       |   |             |                  |                     |                            |                  |                  |                   |               |                      |                        |                  |   |       | Hi,admin + |
|---------------------|---|-------------|------------------|---------------------|----------------------------|------------------|------------------|-------------------|---------------|----------------------|------------------------|------------------|---|-------|------------|
| 🕰 Menu wyszukiwania |   | Nazwa urząd | Izenia Wprowadź  | azwę urządzenia     | SN                         | Wprowadž Nr Ser. | Adres IP         | Wprowadž adres IP | MAC urządzeni | a Wprowadź a         | dres MAC Stan          | Wszystko         |   | Q     | 5          |
| Centrum Danych      |   |             |                  |                     |                            |                  |                  |                   |               |                      |                        |                  |   |       |            |
| 💉 Źródła            | ^ | Wersja      | Wszystko 💛       |                     |                            |                  |                  |                   |               |                      |                        |                  |   |       |            |
| 💉 Urządzenie        |   | 🖬 Dodaj     | 🗑 Usuni 🔍 Wyarul | aj Urządzenie 🛛 🕹 Z | aktualizuj firmware seryje | ioe -            |                  |                   |               |                      |                        |                  |   | Ekspe | nt 🖂       |
| III Personel        | ~ |             |                  |                     |                            |                  |                  |                   |               |                      |                        |                  |   |       |            |
| 🙎 Gość              | ~ |             | Nazwa urządzenia | Typ urządzenia      | SN                         | Adres IP         | MAC urządzenia   | Wer               | rsja          | Port komunikacyjny   | Obszar                 | Stan             | z | alącz |            |
| 🚰 Raport            | ~ |             | FRD              | EN7-S02T            | 7101364952158              | 192.168.12.237   | 2C:6F:51:01:34:D | 6 EN7-S02T_P      | 4_V20.3.25.6  | 7080                 | Domysina strefa        | Połączony        | 0 | 8 0   |            |
| System              | ~ |             |                  |                     |                            |                  |                  |                   |               |                      |                        |                  |   |       |            |
| 式 Wersja Terminala  | ~ |             |                  |                     |                            |                  |                  |                   |               | Suma:1 Całkowita lic | zba stron 1 Každa stro | na pokazuje 10 🖌 |   | 1 3   |            |

# Smart Terminal – Konfiguracja SDP2000

Pokaże się okno z wyborem parameterów do konfiguracji na urządzeniu. Przechodząc kolejno okna konfiguracji, możemy zmieniać ustawienia urządzenia i włączać/wyłączać interesujące nas funkcje .

UWAGA: Niektóre funkcje dostępne są tylko z interfejsu WEB. Opis dostępny w odrębnej instrukcji.

|                         |                    | - 🛙 ×                  |                        |                     |  |
|-------------------------|--------------------|------------------------|------------------------|---------------------|--|
| Podstawowe<br>parametry | Konfiguracja sieci | Zdalna<br>konfiguracia | Informacje o<br>wersji | Parametry funkcji   |  |
| Nazwa urządzenia        |                    |                        | 5                      | FRD                 |  |
| Hasło urządzenia        |                    |                        |                        |                     |  |
| Obszar                  |                    |                        |                        | Domyślna strefa 🗸 🗸 |  |
|                         | Anuluj             | Zresetuj               | Ustaw                  |                     |  |

### Widok ogólny

Po poprawnych dodaniu urządzenia i zdefiniowaniu funkcji, możemy obserwować zdarzenia z zakładki centrum danych. Są tam dane o ilości dodanych do SDP2000 urządzeń, są dostępne statystyki pomiarów ze zdjęciami, ich zapis można wyłączyć w konfiguracji

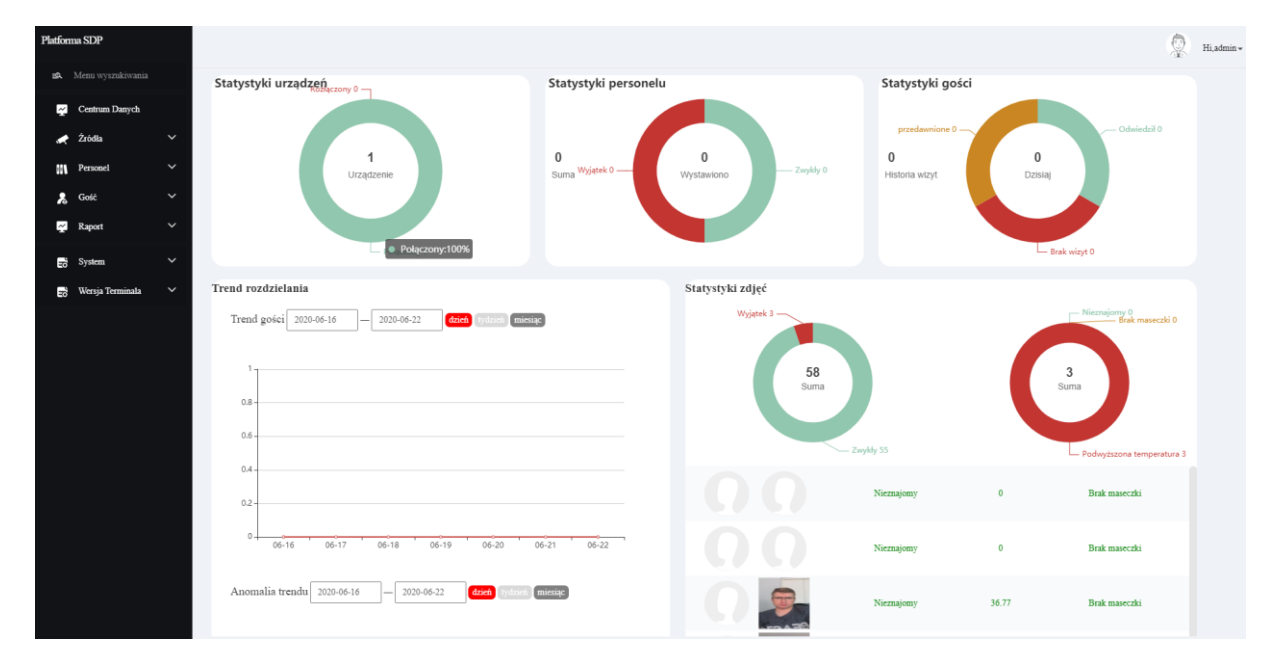

# Smart Terminal – Konfiguracja SDP2000

CBC Poland sp. z o.o.

01-794 Warszawa | ul. Anny German 15 | <u>info@cbcpoland.pl</u> Tel. +48 22 633 90 90